## Como habilitar tu correo dpastora.cl

Para esto debes iniciar cesión en Gmail en tu ordenador:

• Accede a gmail.com en el ordenador.

| M Recibidos (21) - divinapastoraan: X G Gmail                               | × 🖾 Nueva pestaña ×   +                                                                                                    | -     | ٥     | × |
|-----------------------------------------------------------------------------|----------------------------------------------------------------------------------------------------|-------|-------|---|
| $\leftrightarrow$ $\rightarrow$ O $\triangle$ https://accounts.google.com/s | gnin/v2/identifier?hl=es-419&continue=https%3A%2F%2Fmail.google.com%2Fmai 🔍 🗴 📁                                                 | Ē     | 3     |   |
|                                                                             | Correl   Acceder   Ir a Gmail   Correl electrónico o teléfono   J   Olvidaste el correo electrónico?   Crear cuenta   Siguiente |       |       |   |
| Escribe aquí para buscar                                                    | 🛱 💽 📬 🧮 💶 🔷 ^ 🖷 🧖 🕸 ESP                                                                                                    | 22-06 | -2020 | 5 |

• Si ya hay otra cuenta iniciada, cierre sesión y luego inicia con la tuya o si lo deseas aprieta click a la derecha en la cuenta actual y luego donde dice agregar otra cuenta

| M Recibidos (21) - di             | vinapastoraant X    | G Gmail X                               | Nueva pestaña                       | ×   +                                           |                |                          |                         | -        | ٥               | × |
|-----------------------------------|---------------------|-----------------------------------------|-------------------------------------|-------------------------------------------------|----------------|--------------------------|-------------------------|----------|-----------------|---|
| $\leftrightarrow$ $\rightarrow$ O | A https://          | mail.google.com/mail/u/0/#inbox         |                                     |                                                 |                | ۰ 🖈                      | zv≡                     | ¢        | 2               |   |
| Advertencia: Google e             | witó un intento so  | spechoso de acceso a tu cuenta con tu c | ontraseña. Revisar la actividad aho | ra                                              |                |                          |                         |          |                 | × |
| ≡ <b>M</b> Gr                     | mail                | Q Buscar en el correo elec              | ctrónico                            |                                                 | •              |                          |                         | ?        |                 | 0 |
| Redactar                          |                     | □- C :                                  |                                     |                                                 |                | Æ.                       |                         |          |                 |   |
| Recibidos                         | 21                  | Principal                               | Social Snuevas<br>YouTube           | Promociones<br>YouTube Creators                 |                |                          | P.                      |          |                 |   |
| Destacados                        |                     | VouTube Creators                        | Colegio Divina Pastora              | Antofagasta, ¡felicitaciones por sup            | divinap        | astoraant                | ofagasta                | @gmai    | l.com           | _ |
| Pospuestos                        |                     | 🗌 📩 Google                              | Alerta de seguridad - Al            | lguien accedió a tu cuenta en un nue            | Adm            | nistra tu                | Cuenta                  | de Goo   | gle             |   |
| Enviados                          |                     | 🔲 🏠 Google                              | Alerta de seguridad crít            | tica - Se bloqueó un intento de acces           |                |                          |                         |          |                 | _ |
| Borradores                        |                     | 🗌 🚖 YouTube                             | Joaquin Rodriguez se h              | a suscrito a tu YouTube Joaquin R               | S Sop          | orte Alun<br>rte.alumno: | n <b>nos</b><br>@dpasto | ra.cl    |                 |   |
| Meet<br>Iniciar una r             | eunión              | 🗌 🚖 YouTube                             | Ana Sanchez se ha sus               | crito a tu YouTube Ana Sanchez se               | 음+ Agr         | ega otra (               | cuenta                  | >        |                 |   |
| 🔲 Unirte a una                    | reunión             | 🔲 🏠 YouTube                             | cinthya castro se ha su             | scrito a tu YouTube cinthya castro              |                |                          |                         |          |                 | - |
| Chat                              |                     | 🗌 🕁 YouTube                             | manuel el loquillo se ha            | a suscrito a tu YouTube manuel el l             | S              | alir de too              | das las c               | uentas   |                 |   |
| 🕥 Colegio Divina                  | ۱ + I               | 🗌 🚖 YouTube                             | Francimundo crack se h              | na suscrito a tu YouTube Francimu               | Política de    | Privacidad               | Condic                  | iones de | I Servicio      | , |
| No hay chats                      | recientes.          | 🗌 🚖 YouTube                             | benjamonmix _YT se ha               | a suscrito a tu YouTube benjamonmux             | _11 ac auaci   |                          | u                       | 7 118    | ay.             |   |
| https://mail.google.com/r         | nuevo.<br>nail/u/1/ | 🗌 🏫 YouTube                             | Naihya Plaza se ha sus              | <b>crito a tu YouTube.</b> - Naihya Plaza se su | scribió a tu c | anal en Yo               | )                       | 6 ma     | ay.             | > |
| Escribe                           | aquí para busc      | ar 🖾 💽                                  | 📬 🖬 📀 💶                             | w.                                              |                | ~ 🛥 🧖                    | ES                      | P 22-0   | 9:18<br>06-2020 | 5 |

Escribe la dirección del correo del alumno el cual es el nombre.apellido@dpastora.cl

| Google                                                                                           |  |  |  |  |
|--------------------------------------------------------------------------------------------------|--|--|--|--|
| Iniciar sesión                                                                                   |  |  |  |  |
| Utiliza tu cuenta de Google                                                                      |  |  |  |  |
| Correo electrónico o teléfono                                                                    |  |  |  |  |
| @dpastora.cl                                                                                     |  |  |  |  |
| ¿Has olvidado tu correo electrónico?                                                             |  |  |  |  |
| ¿No es tu ordenador? Usa el modo invitados para iniciar sesión de forma privada. Más información |  |  |  |  |
|                                                                                                  |  |  |  |  |

• La contraseña es el Rut del alumno sin el digito verificador. Esta contraseña es solo para habilitar el correo, luego que la introduzcas les pedirá que la cambien y pongan la que ustedes quieran.

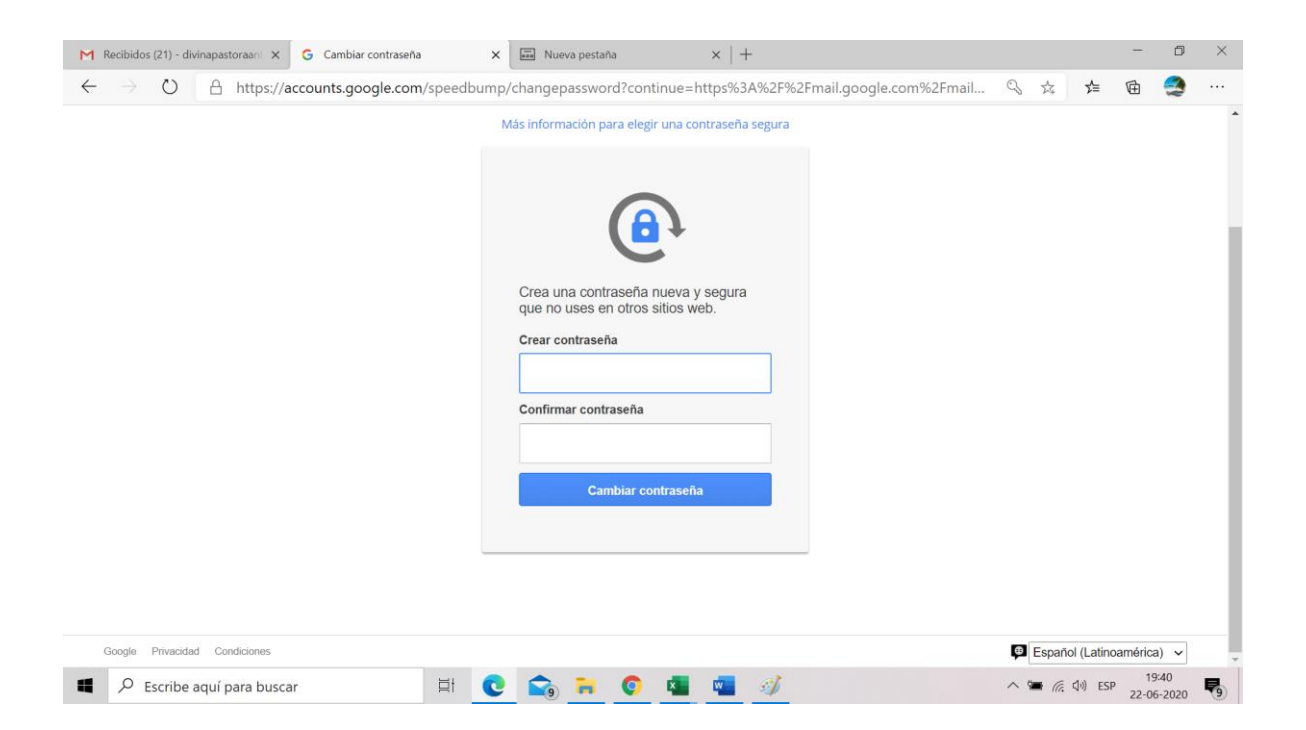

Una vez que ingreses a tu correo no olvides cerrar tu sesión de Gmail, si abres tu cuenta desde una PC pública o prestada.

## Iniciar sesión en Gmail.com en Android

**Cómo iniciar sesión en Gmail** desde cualquier dispositivo es muy sencillo, en este punto te indicaremos cómo hacerlo desde tu <u>dispositivo</u> <u>Android</u>, para ellos primeramente debes instalar la aplicación de Gmail en tu móvil luego: Si no tienes la última versión de la aplicación Gmail, actualízala o debes descargarla

En la esquina superior derecha, toca tu foto de perfil y

toca Añadir o agregar cuenta.

| WOM NadieTeD 므 🛛 🛛 🗇 🛜 🔐 85 % 💻 | ) 11:16 |
|---------------------------------|---------|
| ← Configuración                 | •       |
| Configuración general           |         |
| :@gmail.com                     |         |
| @gmail.com                      |         |
| Agregar cuenta                  |         |
|                                 |         |
|                                 |         |
|                                 |         |

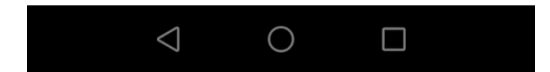

Elige el tipo de cuenta que quieras añadir. (ósea cuenta Google)

| WOM Nadie   | TeD 🗆 🗹 🙃 🎧 🖬 85 % 💷 11:16   |
|-------------|------------------------------|
| Con<br>elec | figurar el correo<br>trónico |
| G           | Google                       |
| 0           | Outlook, Hotmail y Live      |
| $\succ$     | Yahoo                        |
| E           | Exchange y Office 365        |
| $\geq$      | Otra                         |
|             |                              |
|             |                              |
| <           |                              |
|             | $\triangleleft$ O $\square$  |

Sigue los pasos indicados en la pantalla para añadir tu cuenta.

Lo mismo cuando pongan la contraseña les pedirá que la cambien inmediatamente

Una vez que hayas iniciado sesión no tendrás que volver a hacerlo, se mantendrá la sesión iniciada en tu Android

## Iniciar sesión en Gmail en un iPhone

Si no sabes cómo iniciar sesión en Gmail, desde un dispositivo iOS, aquí

te mencionamos como hacerlo primero que nada debes:

- 1. Asegúrate de que has descargado la aplicación Gmail.
- 2. Abre la aplicación Gmail en un iPhone o iPad.
- 3. Toca Menú (arriba a la izquierda).
- 4. Toca la dirección de tu cuenta.
- 5. Toca Gestionar cuentas Añadir cuenta.
- 6. Escribe tu nombre de usuario y tu contraseña de Gmail.

7. Una vez que se haya añadido la cuenta, ya tendrás una sesión iniciada en ella cuando abras la aplicación Gmail.

Gmail, además de permitirte tener actualizada tu bandeja de correos en tu dispositivo móvil, te brinda diversas opciones como sincronizar tus contactos, calendario, drive, noticias, traductor, mapas y mensajería instantánea a través de Hangouts.

Así que ya sabes, si hasta no sabías lo fácil **cómo iniciar sesión en Gmail**, a través de los diferentes dispositivos como Android, PC o iOS, esperamos que esta guía paso a paso te haya servido para despejar tus dudas de cómo hacerlo.

Cualquier duda enviar correo a soportealumnos@dpastora.cl